# **CRONUSMAX Plus on XB360 SOP** (PS4 wire/wireless controller)

# 一. CRONUSMAX Plus PC 設定

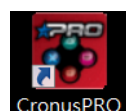

1. 先開啟電腦中 CronusPRO 軟體 CronusPRO,再用 USB cable 連接 CRONUSMAX

Plus 側邊位置的 mini USB PCPROG.

2. 檢視下方顯示已連結 CRONUSMAX Plus FW v1.00

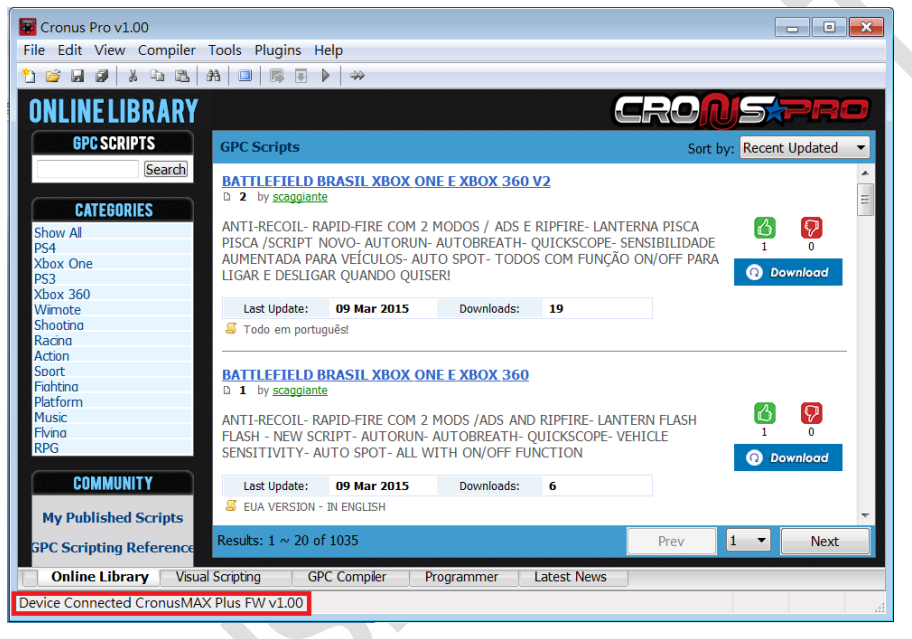

3. 點選軟體上方的 "Tools", 選擇 "Options" 進入選單畫面.

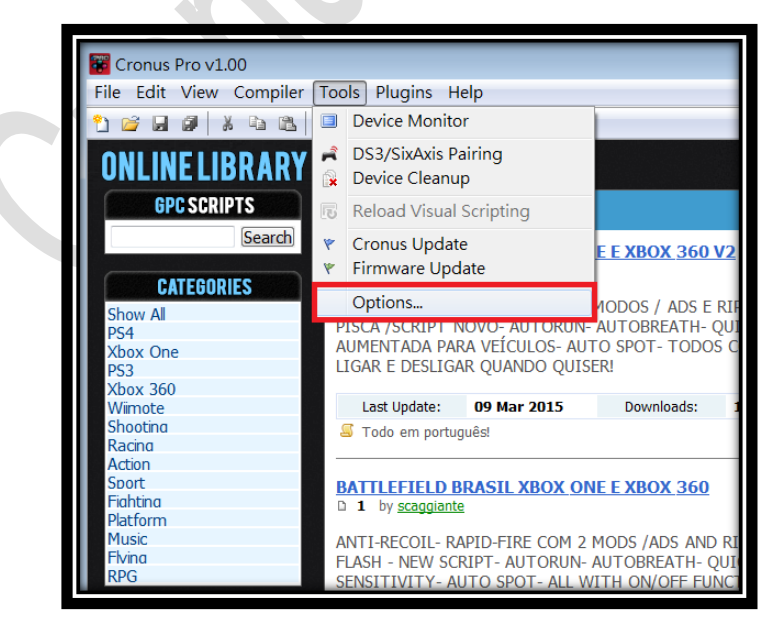

#### 4. (1)點選 "Device"選單.

#### (2)在 Output Protocol 下拉選取 "AUTOMATIC"

(3)在 Configurations 中只勾選下圖中選項

(4)在 Speed Up Settings 中除了第二不勾選其他全部勾選

(5)在 <u>Rumble Over Bluetooth</u> 下拉選取 "FULL SPEED" (如發現使用無線

PS4 手柄進行遊戲中震動造成斷線,需調成 "DISABLED",是因為藍芽接收器相容性不同的原因)

(6) 點選 Close 離開,且拔除 CRONUSMAX Plus

| 📓 Options                                                                                                    |            |               | ×          |
|----------------------------------------------------------------------------------------------------|------------|---------------|------------|
| General File Association                                                                                                    | Device     | CMax Plus     | CI 1       |
| Output Protocol                                                                                                    |            |               |            |
| Automatic mode will attempt to detect the ci<br>in use automatically. Select a particular console<br>type to force use of its output protocol.                                                                                                    |            |               |            |
| Configurations<br>Configurations<br>Configurations |            |               |            |
| Speed Up Settings Inframe Out Inframe                                                                                                    | In 🔽 1ms   | Response      | DS4 BT B   |
| Rumble Over Bluetooth                                                                                                    |            |               |            |
| FULL SPEED                                                                                                    | I SPEED in | this case use | P FLOW CON |
|                                                                                                    |            |               | Close      |

## $\equiv$ . CRONUSMAX Plus on XB360 with PS4 wire controller

1. 先將 CRONUSMAX Plus 插入 XB360 主機,顯示屏顯示 "AU"

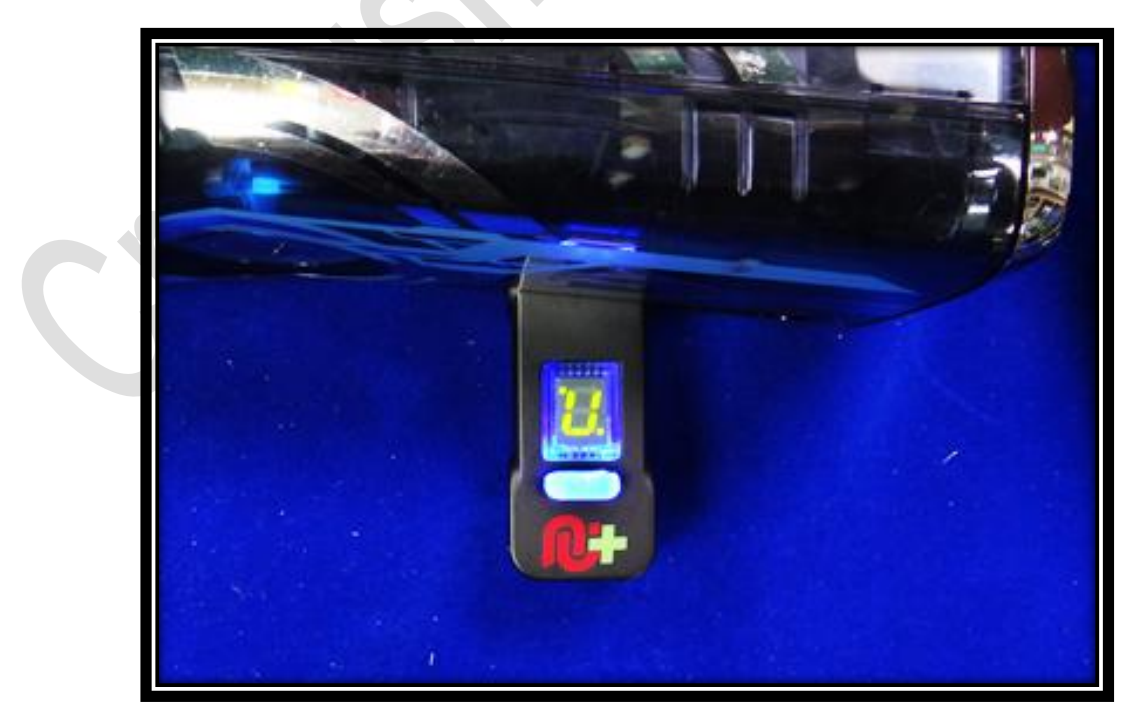

 將 XB360 有線手柄插入 CRONUSMAX Plus,則手柄 HOME 鍵亮起 1 及 CRONUSMAX Plus 顯示屏顯示 "0",完成配對才可進行替換手柄

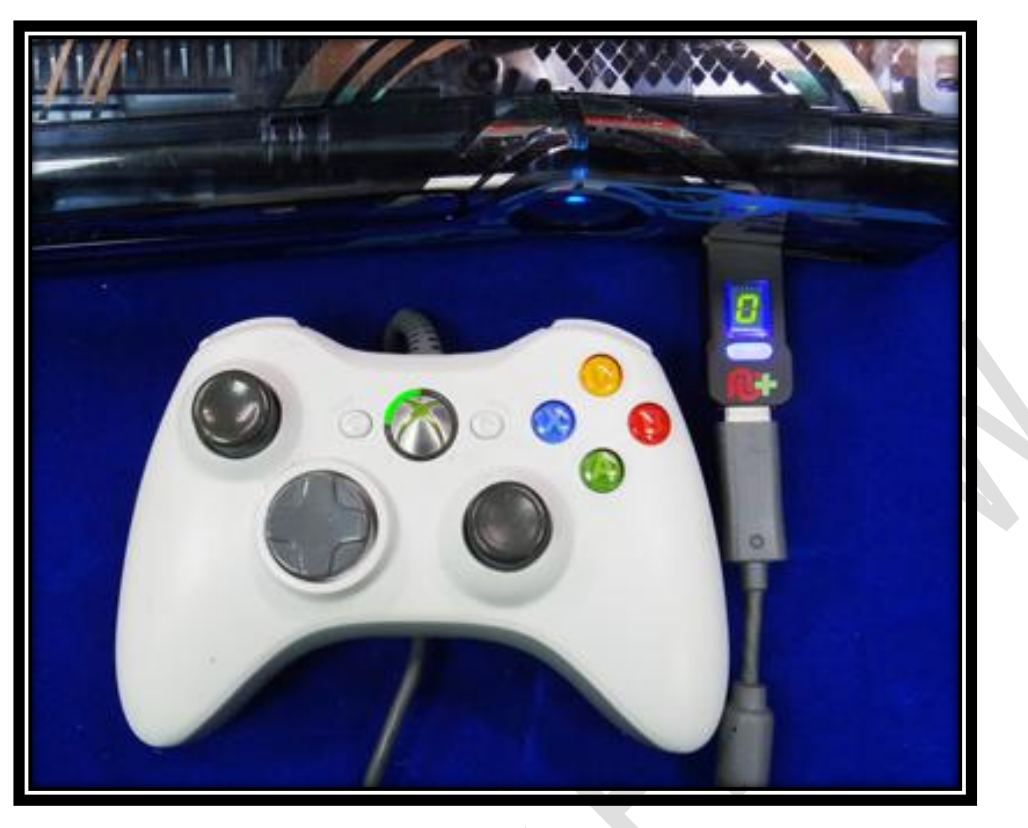

3. 將 PS4 手柄使用 USB cable 連接插入 CRONUSMAX Plus, 則手柄 LED 顯 示屏顯示"藍光"及 CRONUSMAX Plus 顯示屏顯示"0",表示完成連接

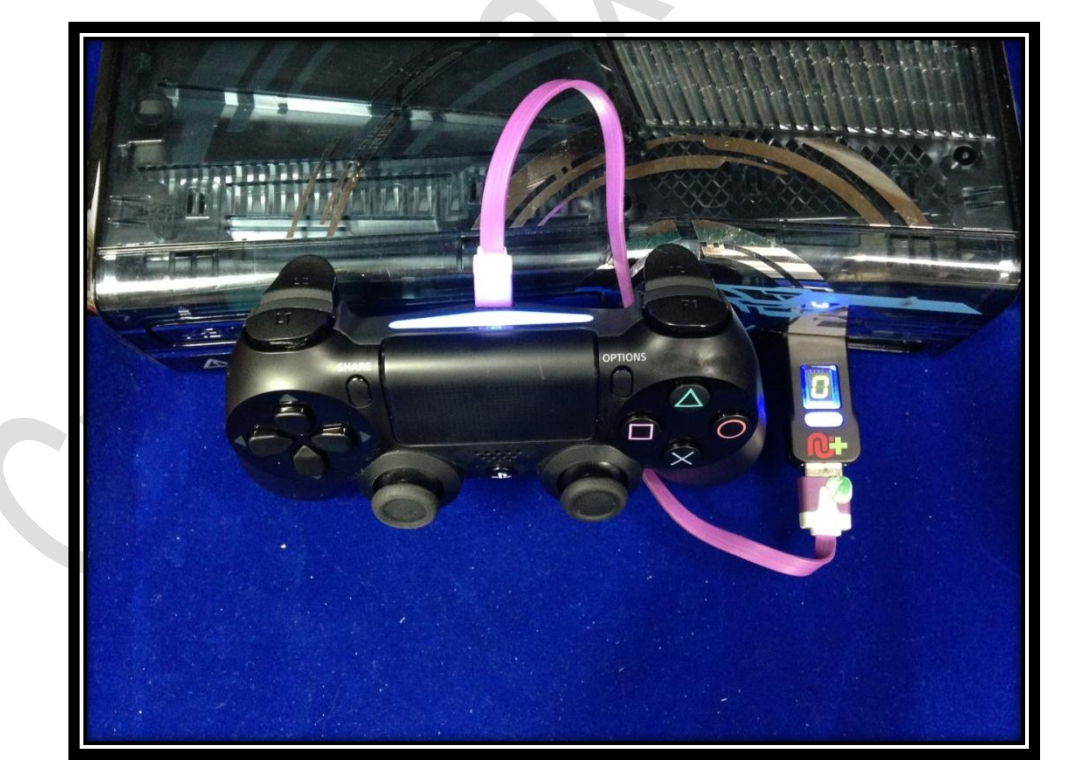

### $\equiv$ . CRONUSMAX Plus on XB1 with PS4 wireless controller

1. 先將 CRONUSMAX Plus 插入 XB360 主機,顯示屏顯示 "AU"

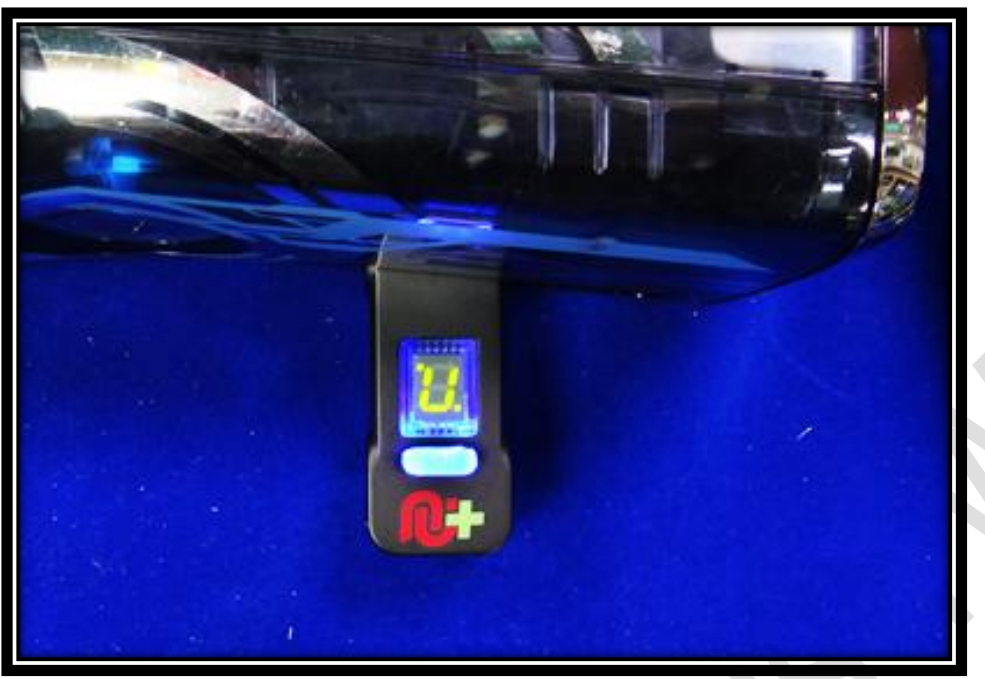

 將 XB360 有線手柄插入 CRONUSMAX Plus,則手柄 HOME 鍵亮起 1 及 CRONUSMAX Plus 顯示屏顯示 "0",完成配對才可進行替換手柄

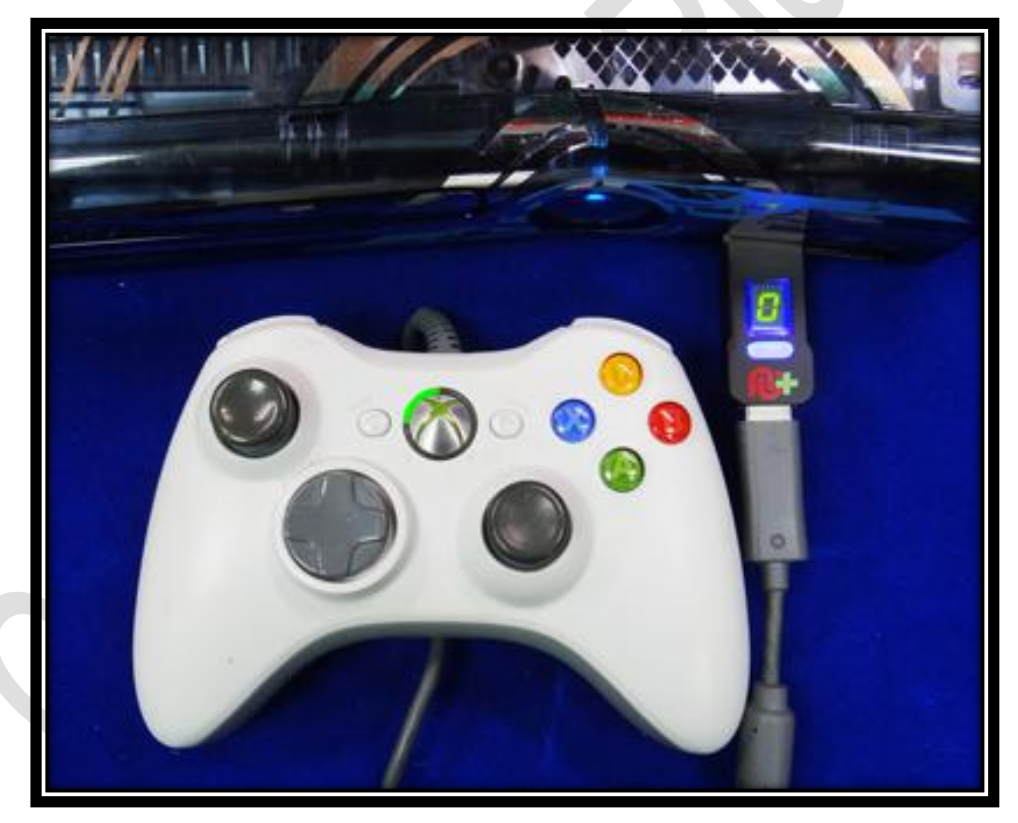

3. 將 Bluetooth 插入 CRONUSMAX Plus

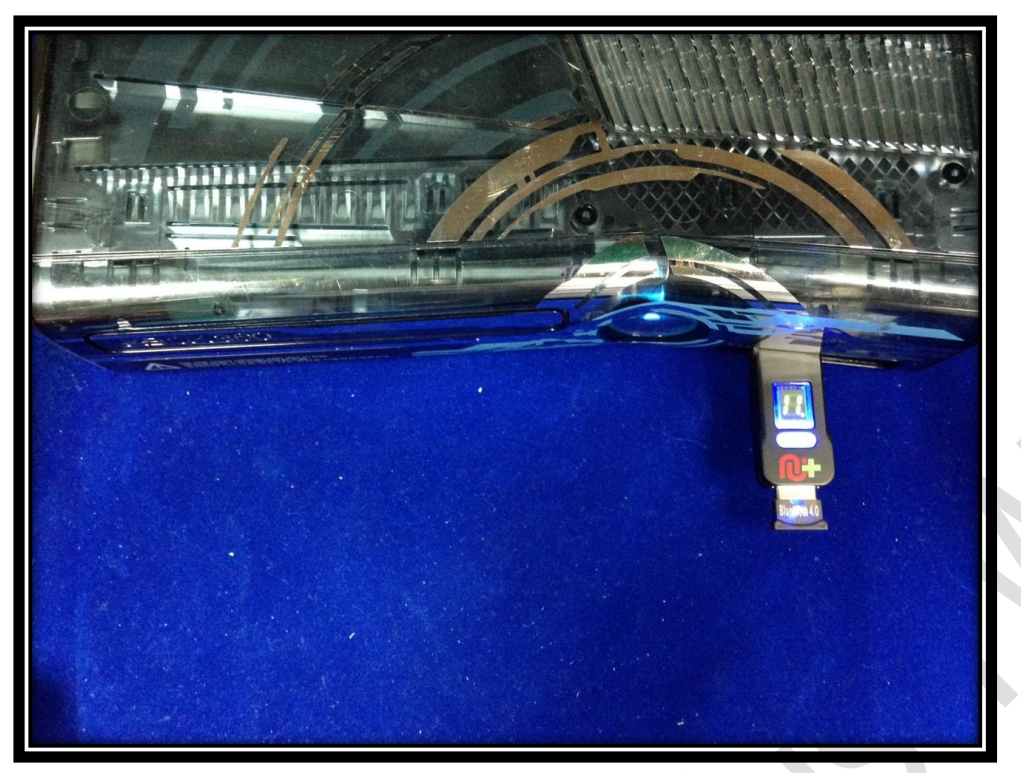

4. PS4 手柄同時按 SHARE 鍵及 PS HOME 鍵直到手柄 LED 顯示屏出現快閃 白光才可放掉

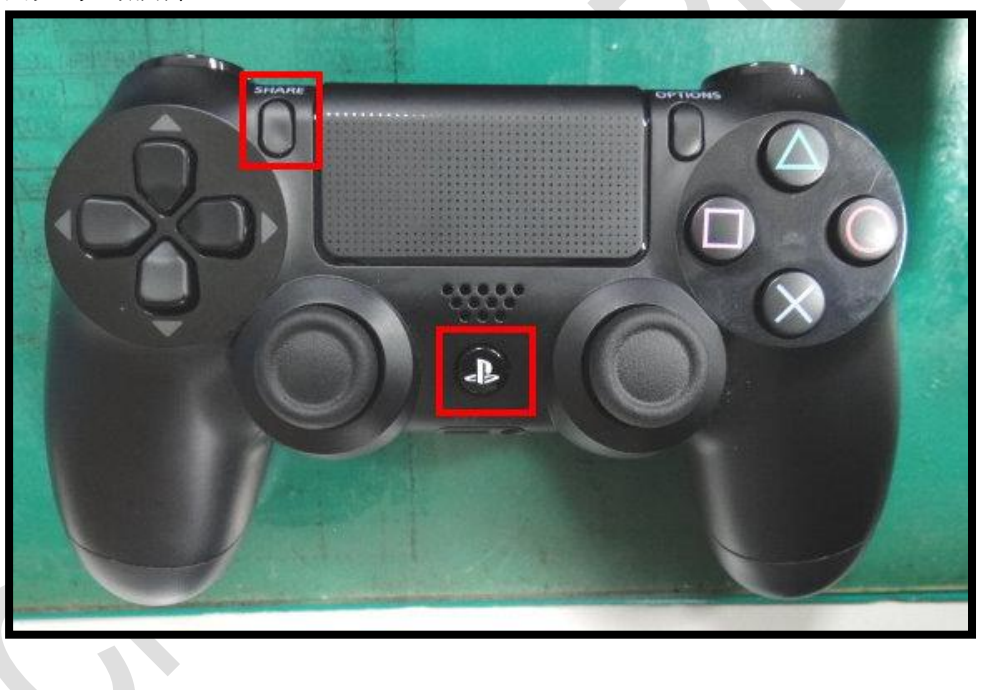

5. 手柄 LED 顯示屏顯示 "藍光" 及 CRONUSMAX Plus 顯示屏顯示 "0" 則是 完成連結

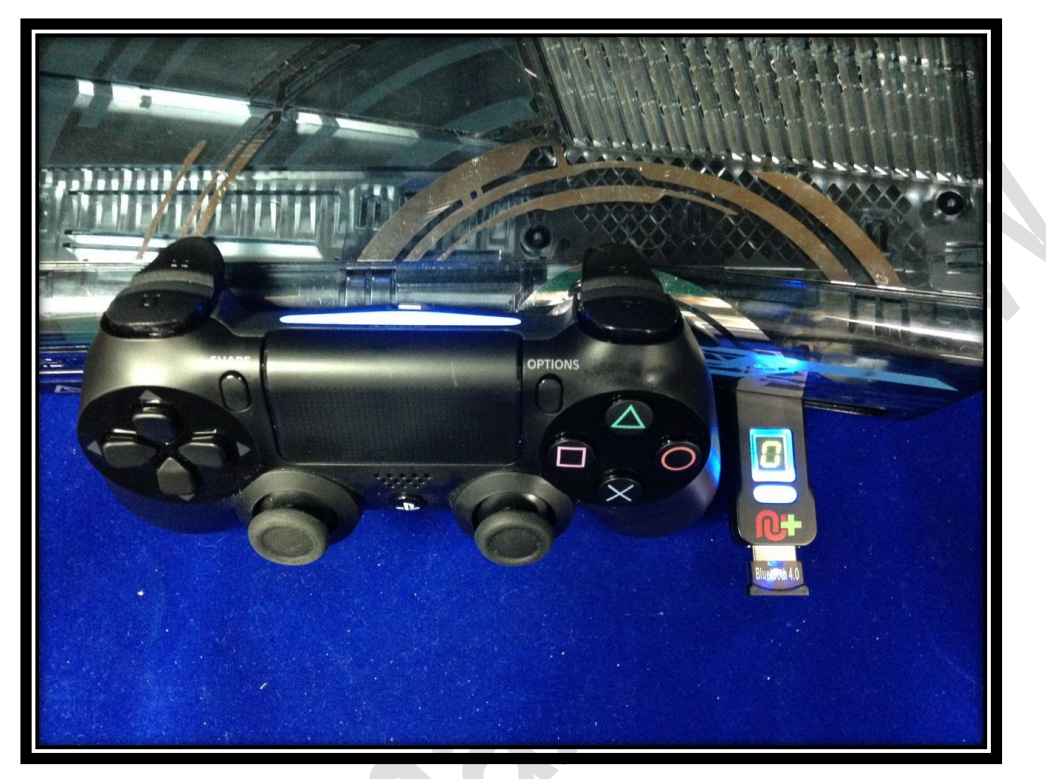